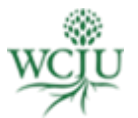

## How to Make a Student Account Payment

Note: If unable to pay through Populi, you can pay by check or by credit/debit card by calling WCIU's Financial Services office at (626) 398-2429.

- 1. Log into Populi
- 2. Click on the "My Profile" tab
- 3. Click on the "Financial" tab
- 4. The payment options are seen on the far right hand side.
  - a. If you are making a payment yourself, using a credit card, you may click on the blue "Make a payment" link.
  - b. If someone else will be paying for you, click on the "Someone Else Paying" link and Populi will provide you with a link that you can copy and email to someone else making a payment for you. This link will only be good for a limited time so you will have to send a fresh link each time someone is going to pay for you.
- 5. After you click on the link, you will be directed to a new web page where you can type in your billing information and credit card information to make the payment.

| 🐝 William Ca            | rey Int                                                             | ernational U                | niversity                   |                |        |              |         |                |                      |       |
|-------------------------|---------------------------------------------------------------------|-----------------------------|-----------------------------|----------------|--------|--------------|---------|----------------|----------------------|-------|
| Home My Profile DiFiles |                                                                     |                             |                             |                |        |              |         |                |                      | h     |
|                         | Student<br>Bulletin B                                               | t One<br>Roard Info Student | dent Registration Financial |                |        |              |         | <b>*</b> *     |                      |       |
|                         | Unpaid Invoices                                                     |                             |                             | Defit/Out in a |        | Danadian Ala | A       | Summary        | 50.00                | 50.00 |
| Email Faculty           | 588                                                                 | <b>Amo</b>                  | 00                          | Paid/Credited  | 50.00  |              | 50.00   | Amount Due     | 50.00                |       |
| Sec. (555) 555-5555     | Total                                                               | 50                          | .00                         | 0.00           | 50.00  | 0.00         | 50.00   | Make a payment | Someone else paying? | >     |
|                         | Unapplied Payments/Credits No unapplied payments/credits available. |                             |                             |                |        |              |         |                |                      |       |
|                         | #                                                                   | Date                        | Type Reference              |                | Amount | Balance      | Balance |                |                      |       |
|                         | 903                                                                 | 9/24/2012                   | Sales Invoice               | Invoic         | e #588 | 50.00        | 50.00   |                |                      |       |

If you need additional assistance, feel free to let us know:

## WCIU Student Services

studentservices@wciu.edu | www.wciu.edu

"Preparing men and women to discover and address the roots of human problems around the world."